## Anleitung zur Anmeldung an Online Meetings mit Zoom

Grundsätzlich können Sie sich entscheiden, ob sie am Smartphone oder am Computer teilnehmen möchten. Letzteres würden wir für einen reibungslosen Ablauf Empfehlen

- 1. Teilnahme mit dem Computer:
  - a. Gebe in deinen Browser den folgenden Link ein
    - i. https://zoom.us/join
    - ii. Es sollte sich folgende Seite öffnen

|                                                           |      |                                                   |                                                                            |                                                                                        |                                                      | EINE DEMO ANFORDE   | RN 1.888.799.9666 | RESSOURCEN -    | SUPPORT |
|-----------------------------------------------------------|------|---------------------------------------------------|----------------------------------------------------------------------------|----------------------------------------------------------------------------------------|------------------------------------------------------|---------------------|-------------------|-----------------|---------|
|                                                           | zoom | LÖSUNGEN 👻 PLÄNE UN                               | D PREISE AN VERTRIEB WENDEN                                                | EINEM MEETING I                                                                        | BEITRETEN EIN MEETING                                | VERANSTALTEN - ANME | LDEN KOSTE        | NLOSE REGISTRIE | ERUNG   |
|                                                           |      |                                                   | Ei                                                                         | nem Meeting b                                                                          | peitreten                                            |                     |                   |                 |         |
|                                                           |      |                                                   | В                                                                          | esprechungs-ID oder pe                                                                 | ersönlicher L                                        |                     |                   |                 |         |
|                                                           |      |                                                   |                                                                            | Beitreten                                                                              |                                                      |                     |                   |                 |         |
| Einem Meeting über ein H.323/SIP-Raumsystem<br>beitreten. |      |                                                   |                                                                            |                                                                                        |                                                      |                     |                   |                 |         |
|                                                           |      | Info<br>Zoom-Dior                                 | Download<br>Meetings.Client                                                | Vertrieb                                                                               | Support                                              | Sprache             |                   |                 |         |
|                                                           |      | Kunden<br>Unser Team<br>Karriere<br>Integrationen | Zoom Rooms-Client<br>Browsererweiterung<br>Outlook-Plug-in<br>Lync-Plug-in | Vertrieb kontaktieren<br>Abos und Preise<br>Eine Demo anfordern<br>Webinare und Events | Konto<br>Support-Center<br>Live-Schulung<br>Feedback | Deutsch →           |                   |                 |         |

- iii. Geben Sie nun die folgende ID ein
- iv. 895 6400 3930
- 2. Nun werden sie aufgefordert eine den Zoom Klient zu downloaden und zu installieren. Folgen Sie dafür der Anleitung auf ihrem Bildschirm

| Datei Bearbeiten Ansicht Chronik Lesezeichen Estras Hilfe<br>G zoom-Google Suche X 🔽 Meeting eröffnen-Zoom X + |                                                                                                    | - σ ×                                                                             |
|----------------------------------------------------------------------------------------------------|----------------------------------------------------------------------------------------------------|-----------------------------------------------------------------------------------|
| (←) → C <sup>a</sup>                                                                                           | ccess                                                                                                    | ··· 🗟 🔻 🕅 🗊 🛎 🖨 🗉                                                                 |
| 💁 Bei Quartix Fahrzeugo 🍥 Erste Schritte 💠 Anmeldung - web4bu 🍦 Kreis Osnabrü                                  | ack - List 🔣 Belmer Schaufenster 🔐 saal im Münsterland  Meowoo Extra Große 🛅 Tim                                   |                                                                                   |
| zoom                                                                                                    |                                                                                                    | Support Deutsch -                                                                 |
|                                                                                                    |                                                                                                    | Hier oben im Roten Kasten                                                         |
|                                                                                                    |                                                                                                    |                                                                                   |
|                                                                                                    |                                                                                                    | finden sie nun ihre Datei                                                         |
|                                                                                                    | Sobald Sie Zoom Client installiert haben, klicken Sie auf Meeting eröffnen unten                                   | Doppelklick zum installieren                                                      |
|                                                                                                    |                                                                                                    |                                                                                   |
|                                                                                                    | Meeting eröffnen                                                                                                   |                                                                                   |
|                                                                                                    |                                                                                                    |                                                                                   |
|                                                                                                    |                                                                                                    |                                                                                   |
|                                                                                                    | Haben Sie Zoom-Client installiert? Jetzt herunterladen                                                             |                                                                                   |
|                                                                                                    | Haben Sie Probleme mit Zoom Client? Mit Ihrem Browser anmelden                                                     |                                                                                   |
|                                                                                                    |                                                                                                    |                                                                                   |
|                                                                                                    | Copyright ©2020 Zoom Video Communications, Inc. Alle Rechte vorbehallen.<br>Datenschutz & rechtliche Bestimmungen' |                                                                                   |
|                                                                                                    |                                                                                                    |                                                                                   |
|                                                                                                    |                                                                                                    |                                                                                   |
|                                                                                                    |                                                                                                    |                                                                                   |
|                                                                                                    |                                                                                                    |                                                                                   |
|                                                                                                    |                                                                                                    | Windows aktivieren<br>Wechseln Sie zu den Einstellungen, um Windows zu aktivieren |
|                                                                                                    |                                                                                                    | 101                                                                               |
| C II Suche Text hier eingeben O II 🔀                                                                           | · 📅 🚾 😢 🙆 🗟 🙆 🦉                                                                                                    | ^ ∰ 40) 12.11.2020 □                                                              |

3. Nun sollte die Installation von alleine fertiggestellt werden

| zoom         |                                                                                             |                                   |  |
|--------------|---------------------------------------------------------------------------------------------|-----------------------------------|--|
|              |                                                                                             |                                   |  |
|              |                                                                                             |                                   |  |
| Sobald Sie Z | oom Client installiert haben, klicken Sie                                                   | auf <b>Meeting eröffnen</b> unten |  |
|              | •                                                                                           | - • ×                             |  |
|              | Installing Zoom                                                                             |                                   |  |
|              | Please do not close this window                                                             |                                   |  |
|              | Haben Sie Probleme mit Zoom Client? Mit ihrem Bro                                           | wser anmelden                     |  |
|              | Copyright ©2020 Zoom Video Communications, Inc. Alle<br>Datenschutz & rechtliche Bestimmung | Rechte vorbehalten.<br>en'        |  |
|              |                                                                                             |                                   |  |

4. Nun müssen sie nur noch darauf warten das sie vom Host für das Meeting zugelassen werden

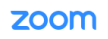

|              | - ×                                                                                                    |             |
|--------------|----------------------------------------------------------------------------------------------------|-------------|
| Sobald Sie 2 |                                                                                                    | ffnen unten |
|              | <ul> <li>Bitte warten Sie, bis der Host dieses Meeting<br/>beginnt.</li> </ul>                                    |             |
|              | Dies ist ein wiederkehrendes Meeting                                                                              |             |
|              | Vorstandssitzung                                                                                                  |             |
|              |                                                                                                    |             |
|              | Testen Sie das Computer-Audio                                                                                     |             |
|              | Wenn Sie der Host sind, <u>melden</u> Sie sich zum Start dieses Meetings an.                                      |             |
|              |                                                                                                    |             |
| C            | opyright ©2020 Zoom Video Communications, Inc. Alle Rechte vorbehalten.<br>Datenschutz & rechtliche Bestimmungen' |             |